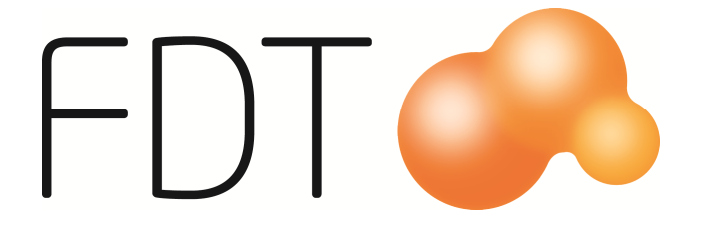

## Etikettskrivare Klister 51x25 (Standardetikett)

© Copyright 2016

FDT AB Köpmangatan 40 972 33 LULEÅ

 Försäljning
 0920 – 24 33 10

 Support
 0920 – 24 33 20

 Fax
 0920 – 24 33 99

 E-mail
 support@fdt.se

## Zebra GK modeller Klister 51x25 (Standardetikett)

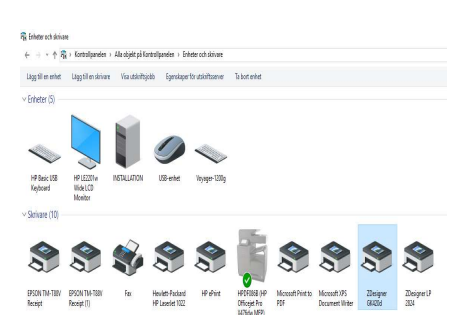

Gå in under enheter & skrivare, Högerklicka på Skrivaren.

|   | Visa utskriftsjobb        |
|---|---------------------------|
|   | Ange som standardskrivare |
|   | Utskriftsinställningar    |
|   | Egenskaper för skrivare   |
|   | Skapa genväg              |
| • | Ta bort enhet             |
|   | Felsök                    |
|   | Egenskaper                |

Högerklicka på skrivaren och välj Egenskaper för skrivare (Printer properties)

| 📾 Egen   | skaper för                                         | ZDesigne                              | er GK420d                    |                                       |                 |           | ×           |
|----------|----------------------------------------------------|---------------------------------------|------------------------------|---------------------------------------|-----------------|-----------|-------------|
| Allmänt  | Delning                                            | Portar                                | Avancerat                    | Färghantering                         | Säkerhet        | Skrivarin | ställningar |
| Standar  | d Etiketter                                        | Språl                                 | c Stree                      | ckkodstypsnitt                        | Interna tek     | ensnitt   | About       |
| Definera | eskrivning                                         | r                                     |                              |                                       |                 |           |             |
| Beskrivi | ning<br>Definera di<br>bruk. Varje<br>skrivarinstä | ina egna e<br>typ spara<br>illningar. | stikett typer<br>is med dime | här och spara do<br>nsioner och vissa | m för framtid:  |           |             |
|          |                                                    | <u>N</u> v                            | ł                            | Ándra                                 | <u>T</u> a bort |           |             |
|          |                                                    |                                       | ок                           | Avbryt                                | <u>V</u> erkstä |           | Hjälp       |

Välj Standard Etiketter och klicka på Ny

|      |      |                                                 |                                                                                                    | ?                                                                                                    | ×                                                                                                    |
|------|------|-------------------------------------------------|----------------------------------------------------------------------------------------------------|----------------------------------------------------------------------------------------------------|----------------------------------------------------------------------------------------------------|
|      |      |                                                 |                                                                                                    |                                                                                                    |                                                                                                    |
|      |      |                                                 |                                                                                                    |                                                                                                    |                                                                                                    |
|      |      |                                                 |                                                                                                    |                                                                                                    |                                                                                                    |
|      | 15   | $\sim$                                          |                                                                                                    |                                                                                                    |                                                                                                    |
|      | 12.7 | ~                                               | cm/                                                                                                    | s                                                                                                    |                                                                                                    |
|      |      |                                                 |                                                                                                    |                                                                                                    |                                                                                                    |
|      | 5,1  |                                                 | cm                                                                                                    |                                                                                                    |                                                                                                    |
|      | 2,5  |                                                 | cm                                                                                                    |                                                                                                    |                                                                                                    |
|      |      |                                                 |                                                                                                    |                                                                                                    |                                                                                                    |
| 0,00 |      | Överst:                                         |                                                                                                    | 0.00                                                                                                    |                                                                                                    |
| 0,00 |      | Nederka                                         | nt:                                                                                                    | 0.00                                                                                                    |                                                                                                    |
|      |      |                                                 |                                                                                                    |                                                                                                    |                                                                                                    |
|      | Avb  | ryt                                             |                                                                                                    | Hjälp                                                                                                    |                                                                                                    |
|      | 0.00 | 15<br>12.7<br>5.1<br>2.5<br>0.00<br>0.00<br>Avb | 15            12.7            5.1            2.5            0.00         Overst:           0.00         Nederka           Avbryt | 15       ~         12.7       ~         5.1       cm         2.5       cm         0.00       Overst:         0.00       Nederkant:         Avbryt | ?<br>15 ~ cm/s<br>12.7 ~ cm/s<br>5.1 cm<br>2.5 cm<br>0.00 Overst: 0.00<br>0.00 Nederkant: 0.00<br>0.00 Hjälp |

Lägg till namn fdt, Etikett Bredd 5,1, Etikett Höjd 2,5 och klicka OK.

| 🚍 Egenskaper för ZDesigner GK420d                                                                                                    |                                           | ×                    |
|----------------------------------------------------------------------------------------------------|-------------------------------------------|----------------------|
| Allmänt Delning Portar Avancerat Färghantering                                                                                                    | Säkerhet                                  | Skrivarinställningar |
| Standard Etiketter Språk Streckkodstypsnitt                                                                                                    | Interna tek                               | ensnitt About        |
| Definerade streckkod font                                                                                                    |                                           |                      |
| Code 128<br>Code 39<br>EAN 13<br>EAN 8                                                                                                    |                                           |                      |
| Font beskrivning<br>Code39 - Streckkod CODE39,Höjd 20mm, Exp                                                                                                    | ansion1                                   |                      |
| Definierade streckkodstypsniti kan användas i<br>applikationer. Streckkoden kommer inte att visa<br>streckkodsdata kommer att synas på skärmen,<br>kommer att skrivas ut korrekt. | alla Windows<br>is, bara<br>men streckkod | len                  |
| Ny <u>A</u> ndra                                                                                                    | <u>T</u> a bort                           |                      |
| OK Avbryt                                                                                                    | <u>V</u> erkstä                           | il Hjälp             |

Klicka fliken Streckkodstypsnitt och välj Ny.

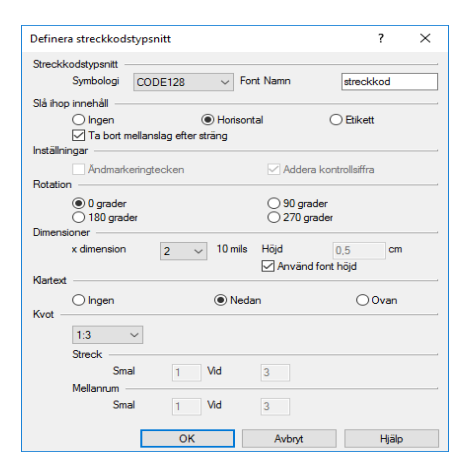

Symbologi ska vara CODE128, Font Namn streckkod, X dimension: 2, Klartext: Nedan (Om man vill att artnr ska synas under streckkoden) Klicka på ok.

| Vimänt             | Delning                                                            | Portar                                                         | Avancerat                                                 | Färghantering                                                                   | Säkerhet                                      | Skrivarir | nställninga |
|--------------------|--------------------------------------------------------------------|----------------------------------------------------------------|-----------------------------------------------------------|---------------------------------------------------------------------------------|-----------------------------------------------|-----------|-------------|
| Standa             | rd Etiketter                                                       | Spr                                                            | ik Stre                                                   | ckkodstypsnitt                                                                  | Interna tel                                   | kensnitt  | About       |
| Definer            | ade streckk<br>Code 128<br>Code 39<br>EAN 13<br>EAN 8<br>streckkoo | od font                                                        |                                                           |                                                                                 |                                               |           |             |
|                    |                                                                    |                                                                |                                                           |                                                                                 |                                               |           |             |
| Font be            | skrivning -<br>streckkod                                           | - Strecki                                                      | od CODE1                                                  | 28,Höjd 20mm, Ex                                                                | pansion2                                      |           |             |
| Font be<br>Beskriv | skrivning                                                          | - Strecki<br>e streckk<br>rer. Strec<br>sdata kor<br>t skrivas | odstypsnitt k<br>kkoden kon<br>mer att syn<br>ut korrekt. | 28,Höjd 20mm, Ex<br>an användas i all<br>mer inte att visas<br>as på skämmen, m | pansion2<br>a Windows<br>bara<br>en streckkoo | den       |             |

När man klickat på ok så kommer man tillbaka till denna bild där man ska kunna se att streckkod är upplagd som enligt bild. Klicka på verkställ och OK.

|   | Visa utskriftsjobb        |
|---|---------------------------|
|   | Ange som standardskrivare |
|   | Utskriftsinställningar    |
|   | Egenskaper för skrivare   |
|   | Skapa genväg              |
| ę | Ta bort enhet             |
|   | Felsök                    |
|   | Egenskaper                |

Högerklicka på skrivaren och välj Utskriftsinställningar (Printing Preferences)

| Skrivar Minne         | Streckkods         | typsnitt           | Interna tekensnitt |
|-----------------------|--------------------|--------------------|--------------------|
| npassa kommandon      | Importera/Exp      | ortera inställning | ar Verktyg Abou    |
| Alternativ Avanc      | erade Inställningi | ar Grafik          | Standard Etiketter |
| Använd skrivarinst    | alloingar          |                    |                    |
| Funktion Läge         |                    |                    |                    |
| Riv av                |                    | RFID               |                    |
| O Spola tillba        | aka                | O Kipp             |                    |
| O Dispenser           | ng                 | Grupp Anta         | l: 0               |
| Applikator            |                    | Avancer            | ad**               |
| ○ Flöde               |                    |                    |                    |
| Spegelbild            |                    | Invertera          | bd                 |
| Media Typ             |                    |                    |                    |
| Termo Tra             | nsfer              | Direkt Te          | emo                |
| Välj Sensor Typ       |                    |                    |                    |
| Kontinuer             | g                  | O Avkänni          | ng av märkering    |
| Mellanrum             |                    |                    |                    |
| Justering             |                    |                    |                    |
| Överkant              | 0.00               | cm                 |                    |
| Riv av                | 0.00               | cm                 |                    |
| Vänster positi        | on 0,00            | cm                 |                    |
| **Endast för användir | ng med Etikett Pr  | ogram              |                    |
| Appli                 | cator              | Övrig              | Kalibrera          |

Välj Avancerade Inställningar och bocka i Mellanrum och klicka på verkställ. Klicka sedan på kalibrera så skrivaren ställer in sig efter etiketten. Välj sedan OK.

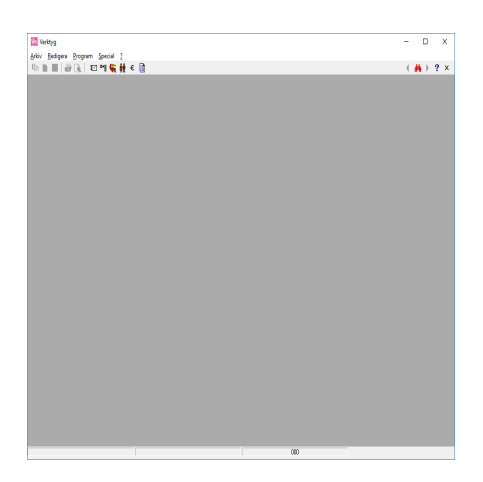

Efter skrivaren är installerad gå in under Avance Verktyg och välj Hämta rapportanpassningar.

| Hämta anpassningar/konfiguration | Х      |
|----------------------------------|--------|
| Ange kundnr eller ärende nummer  | ОК     |
|                                  | Cancel |
|                                  |        |
| zebra                            |        |

Skriv Zebra och klicka på OK.

| V | ERKTYG |                                                      | Х  |
|---|--------|------------------------------------------------------|----|
|   | I      | Hämtat och installerat Rapportpaket för Zebra GK420d |    |
|   |        | ОК                                                   | łł |

Klicka på Ok när denna ruta kommer upp.

Efter det ska Fdt.ini uppdaterats med rätt information enligt nedan.

| [LagerÄndra]                                                      |            |
|-------------------------------------------------------------------|------------|
| Blankett_11=Zebra etikett EtikettGK420d                           |            |
| Normal=EtikettGk4200                                              | he n t n   |
| Blankett_12=2ebra etikett (utan pris) ttikettuk4200               | VISaPris=0 |
| [Artikel]                                                         |            |
| Blankett_1=Zebra etikett EtikettArtGK420d                         |            |
| (m. 1)                                                            |            |
| [1nköp]                                                           |            |
| Blankett_1=Zebra etikett EtikettLevGK420d LEV                     |            |
| [Ransant]                                                         |            |
| [mapport]<br>Egonfaktuponing 1-7ahna atikatt[EtikattAntGVA20d]Ant |            |
| Lgentakturering_1-zeora etikett EtikettArtok4200 Art              |            |
|                                                                   |            |

Så här ska det se ut i Fdt.ini.